重要诵知

## らくらくレポート提出の利用前に確認を!

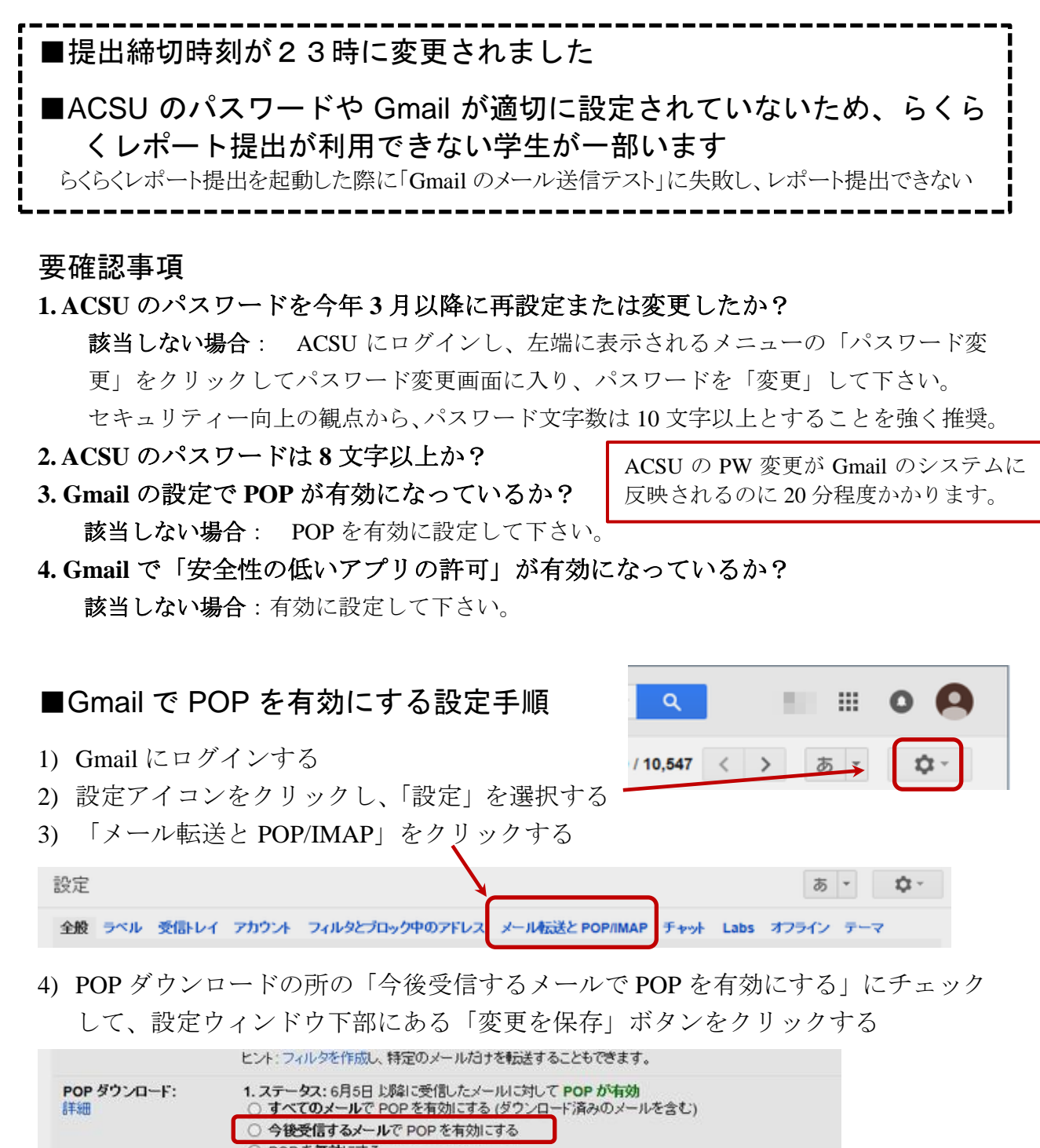

 ○ POP を無効にする
2. POP でメールにアクセスする場合 信州大学メール のメールを受信トレイに残す ×
3. メール クライアントの設定(例: Outlook, Eudora, Netscape Mail) 設定手順
IMAP アクセス: (MAP を推測して他のうってされ)
○ IMAP た方的にする

「変更を保存」ボタンのクリックを忘れないようにしてください。

## ■Gmail で「安全性の低いアプリの許可」を有効にする設定手順

1. Gmail の画面の右上にあるメールアドレスをクリックし、プルダウンの「アカウント」をクリックする。

|                                                            |            |             |                                          |                                          | ~ Q          | 10.             | III 0 🧲   |
|------------------------------------------------------------|------------|-------------|------------------------------------------|------------------------------------------|--------------|-----------------|-----------|
| メール・                                                       | <b>—</b> * | С           | その他⊤                                     | 2                                        | 1- このアカウントは  | shinshu-u.ac.jp | によって管理されて |
| 作成<br>受信・レイ (9,251)<br>スター付き<br>送信済みメール<br>下書き (5)<br>開く - | 그 ☆ 100    | Sec.        | 1.1.1.1.1.1.1.1.1.1.1.1.1.1.1.1.1.1.1.1. | 007-14030-04030                          | <b>A</b>     |                 |           |
|                                                            | 口 ☆ 📑      |             |                                          | With the local data in the               | 15           |                 |           |
|                                                            | 🗆 ☆ 📟      |             |                                          | International States in contraction      | (F           | -               |           |
|                                                            | 🗆 🏠 🔜      | Internet In | in succession                            | Server Three Ball when                   | (F           | 200             | 100       |
|                                                            | 口 ☆ 📰      | Berney Se   | diam'r.                                  | Income Vision Buildings                  | (F ***       | 145             |           |
|                                                            |            | I INCOME    | 1                                        | A REPORT OF A                            | Dác          |                 |           |
|                                                            | 口台         | in here of  | 1                                        | 1.1.1.1.1.1.1.1.1.1.1.1.1.1.1.1.1.1.1.1. | 9! Photoke   | 追力口             | ログアウト     |
|                                                            | - A -      | *           |                                          | 2 PEALINEARTON 1 748 / 1 4               | 1+1-057-6464 | A CANENCES I    | 40.00     |

2. 「ログインとセキュリティ」の「接続済みのアプリとサイト」をクリックする。

| Google                                                                          |                                                                           |                                                                   |
|---------------------------------------------------------------------------------|---------------------------------------------------------------------------|-------------------------------------------------------------------|
| アカウント情報                                                                         |                                                                           | レホート提出でさても、レホート反付<br>通知メールが届かない場合は、                               |
| GM                                                                              | 3 🗷 🚥                                                                     | shinshu-u.ac.jp からのメールが受信で<br>きる設定になっているかと、この設定<br>の2つをチェックして下さい。 |
| アカウントの管理 保護 安                                                                   | ☆<br>全対策を1か所で行え:                                                          | ± a                                                               |
| (アカウント情報)では、設定やツールにアクセスしてアータの安全保護財務<br>ービスの向上に役立て<br>1 ログインとセキュリティ >            | (やプライバシーの保護を行えるほか、ご自分の情報<br>6方法を選択できます。                                   | を Google のツールやサ<br>定 >                                            |
| バスワードやアカウントへのアクセスの設定を管理できます。<br>Google へのログイン<br>国家のアクティビティと活知<br>国際資みのアプジンとサイト | 公開設定の管理や、Googleがユーザーの利便性の<br>用するデータの管理を行えます。<br>個人情報<br>アクライビディ管理<br>広告答案 | 0カスタマイズに使                                                         |
| セキュリティ診断<br>セキュリティ診断                                                            | アカウントの戦争<br>コンデンツの管理                                                      |                                                                   |

3. 「安全性の低いアプリの許可」が、「無効」になっている場合、右の青いボタンをクリックし、「有効」にする。

| 安全性の低いアプリの許可 <mark>:</mark> 有効 | クリックで変更<br>→    |
|--------------------------------|-----------------|
| 一部の Google 以外のアプリや端末では安全       | 生の低いログイン技術が使用され |
| ており、アカウントの脆弱性が高まる可能性           | があります。これらのアプリにつ |
| いてはアクセスを無効にすることをおすすめ           | します。有効にする場合は、その |
| ようなリスクをご理解の上でお使いください           | 。               |

「安全性の低いアプリの許可」を有効 に変更しても、らくらく e-Learning シ リーズアプリから Gmail サーバーに送 信される ID, PW は TLS という広く使 われ安全とされている方式で暗号化 されているので、心配無用です。

4. Gmail をログアウトする

上記を行っても、らくらくレポート提出の起動時に「Gmail の送信テストに失敗」となって レポート提出できない場合は、ウイルス対策ソフトとファイアーウォールの設定(下記)を チェックし、それでも改善しない場合は萩原(mothagi@shinshu-u.ac.jp)に問い合わせて下 さい。

http://karamatsu.shinshu-u.ac.jp/rakuraku/rescue/ http://karamatsu.shinshu-u.ac.jp/rakuraku/rescue/winfwsettop.htm